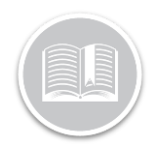

# **Quick Reference Card**

# Working with the **Pro-Install Mobile** App

### DOWNLOADING THE APP

Ensure you have downloaded the APK file to their mobile device before performing these steps. For more information, please refer to the onboarding email from the Fleet Complete Loyalty Team.

#### SIGN IN SCREEN

- 1. On the Sign-In screen, tap Pro-Install
- 2. Tap **Email** and then type your email address
- 3. Tap **Password** and then type your password information
- 4. If you want the app to retain your login credentials for future use, tap the **Remember Details** checkbox
- 5. Tap Sign In

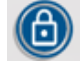

Note: on subsequent login attempts if you forget your password, tap the **Lock** button, enter your email and then tap OK. A link will be sent to your email address to reset your Password.

#### WELCOME SCREEN

This screen displays the status of requests/cases grouped into three categories as well as the number of cases per category. Tap a particular tile to access more detailed information about the requests/cases. This screen displays the following request/case categories:

- **New:** the number of requests/cases that have not been accepted
- In Progress: the number of requests/cases that you are currently working on
- Team: the number of in-progress tasks for the entire team that you belong to

#### IN PROGRESS REQUESTS SCREEN

This screen displays a summarized list of requests that are grouped by client name. Each client displays as its own entry with the following information:

- Client Name and Client ID, followed by earliest request **Date**, and the corresponding requests
- Blue icon: the number of requests/cases that are . associated with the client
- 6. Optional - In the first field, type the client's name or ID. The system will filter the requests for you
- 7. From the list, tap an entry

#### When a client has mutiple types of requests, the app will display them across two tabs: **Orders** and **Service** Calls. You can can switch between the tabs to view the

88

88

88

88

88

88

Team

Client Norre

Client Norr Charl D.

. Client Name . Cher E., . Laties Des.,

Chert Name

Client Name

**CASE LIST SCREEN** 

• **Case ID:** the unique identifier of the request/case

associated requests with the following information:

- **Due Date:** the date the request needs to be completed by
- Total Cost: the total value of the request for you as the Installer
- Blue icon: the amount of remaining devices to be installed, repaired, inspected
- Green icon: the amount of devices that have been actioned
- 8. Optional In the first field, type the client's name or case ID that you want to view

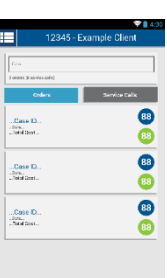

9. From the list, tap an entry

## CASE REQUEST DETAIL SCREEN

This screen includes the details of a request organized into sections and the information is presented across multiple screens. Ensure to scroll to view all the information.

Important! You will need to tap each section to perform more actions and to access more information about the request as necessary.

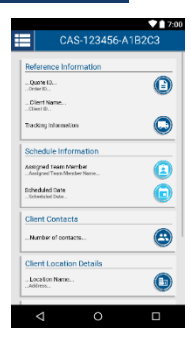

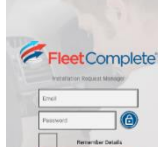

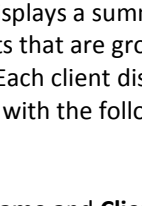

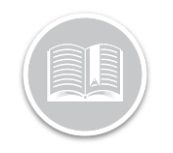

# **Quick Reference Card**

#### **REFERENCE INFORMATION**

- Displays the Client ID and Name
- Paper icon: displays quote details (i.e. products allocated the request and the amount paid to you as the installer)
- Truck icon: displays tracking details

#### SCHEDULE INFORMATION

Enables you to set the date and time by which the request needs to be completed.

- You also have the ability to assign a request to a specific team member or all team members
- Date that has been scheduled for the job to be completed

#### **CLIENT CONTACTS**

Lists all of the contacts relevant to the client and the request. If there is only one contact, it is shown in full on this screen. Otherwise, they can be individually selected and they will display on the *Client Contacts* screen. You can also quickly **call**, **text**, or **email** the contact.

#### **CLIENT LOCATION DETAILS**

Displays the client's location and their main contact information.

#### SERVICE CALL DETAILS

This section only applies to service calls and **not** installations. It provides details about the vehicle and the task to be performed. Tapping the icon accesses another screen that shows more information about the job to be completed.

#### DEVICES

Shows the remaining and completed device count. Tapping the icon accesses another screen where you can switch between viewing the remaining and completed devices. You can also filter the information based on the Asset's Description, Device ID or new Device ID (i.e. for swaps).

If the device needs to be swapped, you must first physically swap the device. You can then tap the **Arrow** button to indicate the swap has occurred. You can then tap the **Edit** button to update the device information.

### DEVICE EDIT

Reflects the information about the device and the client's asset is recorded.

#### LAST SNAPSHOT

Displays information about the last snapshot that the device reported including the location, connection state, speed and recorded time.

Tapping the **Refresh** button updates the app with the latest information.

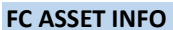

Displays information about the client's asset in Fleet Complete. You can update this information while performing the job.

Note: The device must have a description that is different from the Device ID before it can be submitted.

#### SENSORS

Lists the last reported state of the sensors. Tapping this section accesses another screen that shows all sensors that are linked to the device. You can also specify the sensor type, the physical sensors attached to the device, the unit of measurement the sensor reports in, and the default state of the sensor. Tap the **Edit Sensors** button to add or remove sensors as necessary.

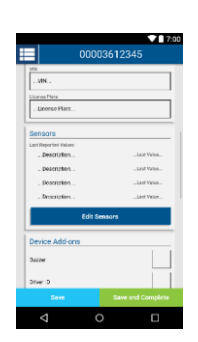

#### **DEVICE ADD-ONS**

This section enables you to indicate whether or not add-ons apply to the device.

- 1. Select the checkboxes for each add-on that applies
- 2. Tap Save & Close
- 3. From the pop-up window, select the OBD connection that was used

#### **FINISHING UP**

1. Tap Submit

The process as outlined above will be required for each device.

To go back to your requests, tap the **Menu** icon in the top left to open the Navigation Menu and then tap **Requests**.

Last shapping time. Amount of Time Sho

KI/ LII

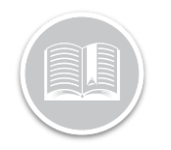

# **Quick Reference Card**

1. Tap the Edit button to change any information here

|                                      | Profile          |   |
|--------------------------------------|------------------|---|
| Personal Info                        | amation          | 0 |
| Sm                                   |                  |   |
| ind.                                 |                  |   |
| .tmst                                |                  |   |
| Freforec Lang                        | uago             |   |
| Company Int                          | ormation         |   |
| Company Verse<br>Dan prog Norse      |                  |   |
| Man Could have                       | in<br>Uniter     |   |
| Mobile Control No.<br>Mobile Control | nter<br>Diamont. |   |
|                                      |                  |   |
| State/Province                       | -                |   |
| ole<br>Ots.                          |                  |   |
|                                      |                  |   |
| 2pPresition<br>2pDand                |                  |   |
|                                      |                  |   |
| <1                                   | 0                | п |

#### This screen displays all of the guide documents and videos to which you can refer whe

| en | =                                     | Manage Team |    |  |
|----|---------------------------------------|-------------|----|--|
|    | Пж                                    |             |    |  |
|    | NAME<br>. Dreit.<br>. Registration    | (           | 00 |  |
|    | - NAME<br>- Drat.<br>- drathe formula | (           | 00 |  |
|    | NAME.                                 | . (         | 00 |  |
|    | NAME<br>. Inst.<br>                   | (           | 00 |  |
|    |                                       |             |    |  |
|    |                                       |             |    |  |
|    |                                       |             |    |  |
|    | ⊲                                     | 0           |    |  |

# SUPPORT

performing your jobs.

This screen displays diagnostic information that might help prevent a call to Support. This displays information regarding the user who is currently logged in.

- **Reference Material** gives a link to the guide screen and a link to download the quick reference card
- Pending Log Events shows a count of the diagnostic log events that have not yet been sent to the server. Please note that in

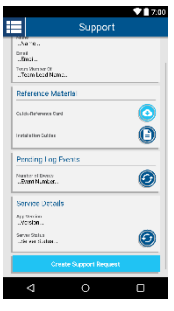

order to properly diagnose issues, you should ensure that this number is as low as possible before sending your request.

- Service Details shows information on the state of the Installation Assistant service.
- Create Support Request allows you to send a message to Support

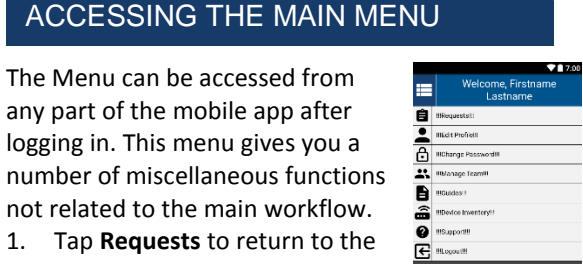

#### not related to the main workflow. 1. Tap **Requests** to return to the landing page

The Menu can be accessed from any part of the mobile app after logging in. This menu gives you a

- 2. Tap Edit Profile to view and edit personal and contact information
- 3. Tap Change Password to change your password
- 4. Tap Manage Team to add, edit and remove team members
- 5. Tap Guides to view installation guide documents and videos
- 6. Tap **Device Inventory** to view a guick list of all the devices you should have.
- 7. Tap **Support** to view diagnostic information and create a support request.
- 8. Tap Logout to log out of the app. This will clear stored data and close the app

#### EDIT PROFILE

You are shown your recorded personal and company information.

#### Confirm new password 3. Tap Submit Changes 4.

2.

CHANGE PASSWORD

change your password.

This screen will allow you to

1. Enter current password

Enter new password

### **MANAGE TEAM**

This screen displays your team members (if you are the installation team lead)

- 1. Add new members by tapping the green + button
- 2. Edit existing members by tapping the blue pencil icon to the right of the "Name"
- 3. Delete existing members by tapping on the red Delete icon

### **GUIDES**

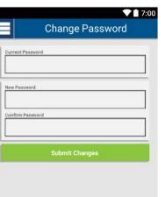

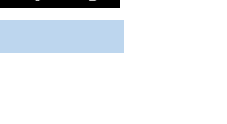

00

00

0

00

NAME Brott Brottorike coo

NAME.

#### July 27, 2017 | fleetcomplete.com | 2.0.12.0